# H.265/264 Video Decoder-Transcoder Manual

V1.2 20230511

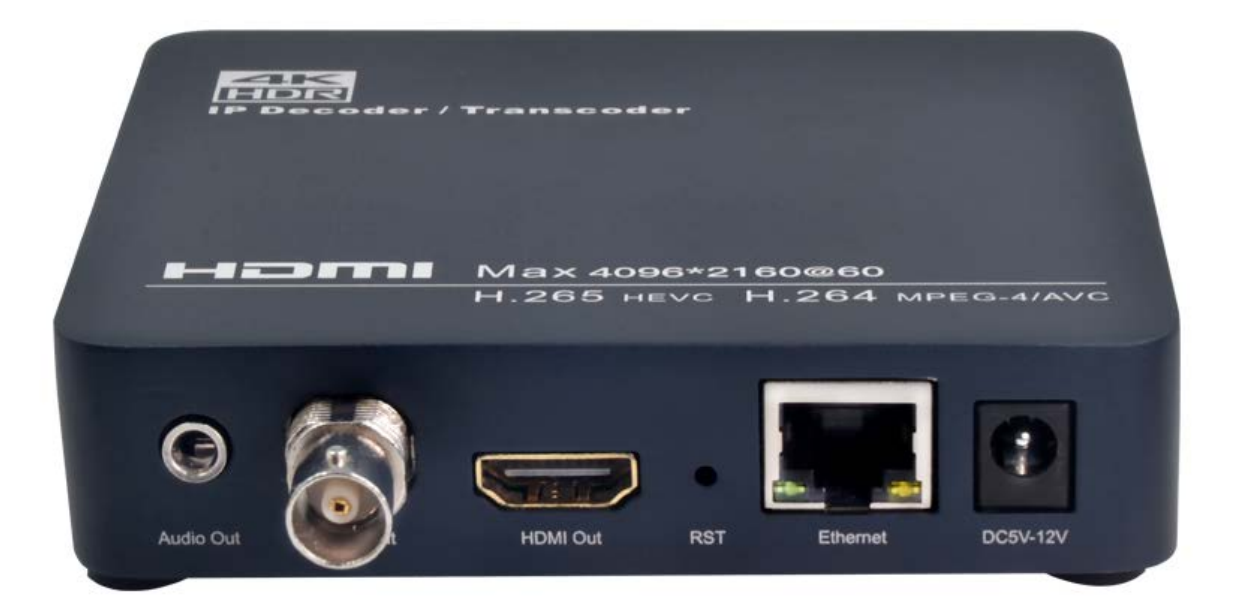

# Index

| 1. | Enviro | onment Settings                                                |    |
|----|--------|----------------------------------------------------------------|----|
|    | 1.1.   | Hardware Interface                                             | 3  |
|    | 1.1.1  | Front Side view                                                | 3  |
|    | 1.1.2  | Back Side view                                                 | 3  |
| 2. | Mana   | gement Settings                                                |    |
|    | 2.1    | Login                                                          | 4  |
|    | 2.2    | Address setting - Input Streaming URL                          | 4  |
|    | 2.3    | Transcoding setting Encoding Type, you can select H265 or H264 | 5  |
|    | 2.4    | System setting                                                 | 6  |
|    | 2.4.1  | System output – HDMI CVBS Decode Resolution settings           | 6  |
|    | 2.4.2  | Network Setting                                                | 6  |
|    | 2.4.3  | Password Setting                                               | 7  |
|    | 2.4.4  | System Upgrade and backup                                      | 7  |
|    | 2.4.5  | Reset device                                                   | 8  |
|    | 2.4.6  | Reboot Device                                                  | 8  |
|    | 2.5    | Status                                                         | 9  |
|    | 2.5.1  | System Status                                                  | 9  |
| 3. | FAQ    |                                                                |    |
|    | 3.1    | How to reset this device?                                      | 10 |
|    | 3.2    | I can't enter into the decoder control panel or ping it?       | 10 |
|    | 3.3    | I can't watch the video on TV/Display                          | 10 |

# 1. Environment Settings

#### 1.1. Hardware Interface

#### 1.1.1 Front Side view

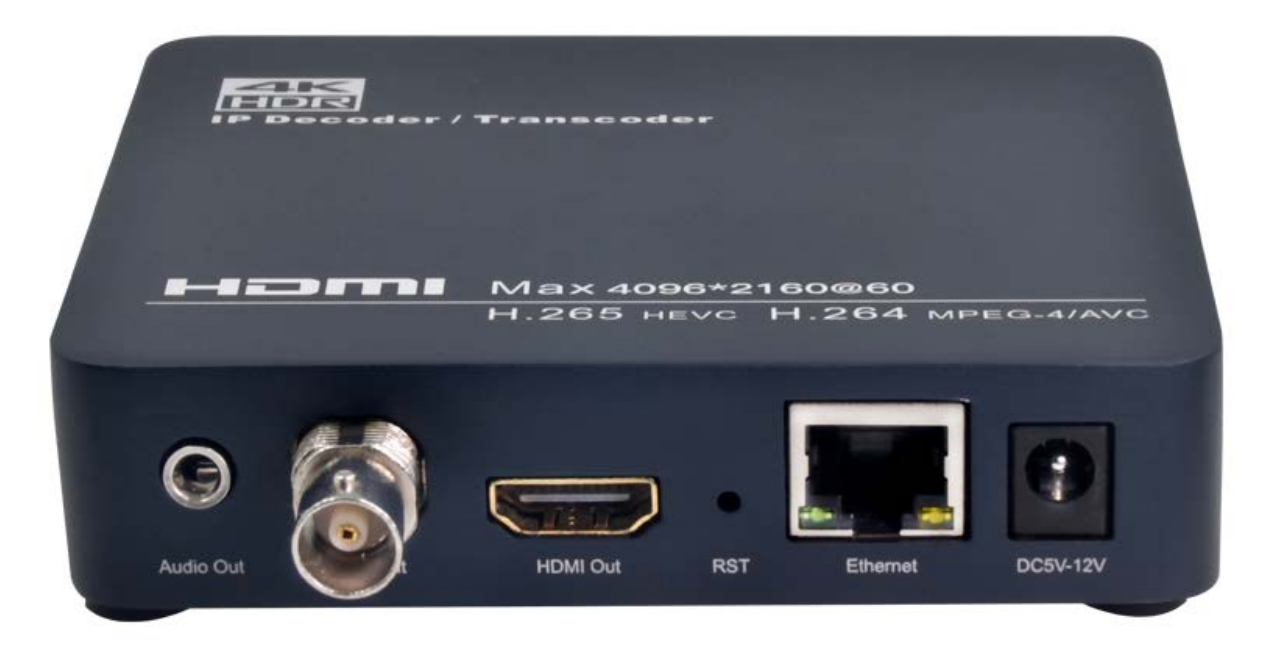

From Right to Left:

- ① DC5-12V: 5V 2A or 12V 1A
- (2) Ethernet: 1000 Mbit/s full-duplex
- ③ RST: Reset button
- ④ HDMI Output
- (5) CVBS Output
- 6 Analog 3.5mm jack L/R Audio Output

#### 1.1.2 Back Side view

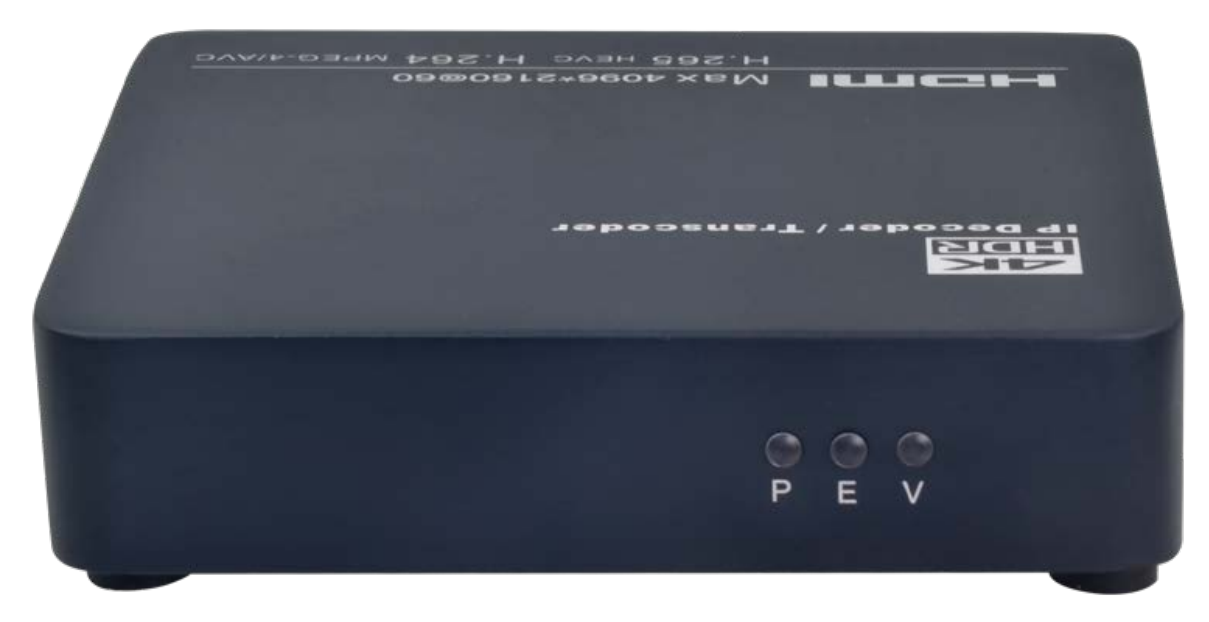

①P-Power indicator ②E- Ether Network ③V-Video Output

# 2. Management Settings

## 2.1 Login

By <u>http://192.168.1.169</u> (default IP) to login the decoder, default user name and password are **admin**.

### 2.2 Address setting - Input Streaming URL

Input streaming address – supports RTSP/ HTTP/ HLS/ FLV/ RTMP(S)/ UDP/ RTP/ SRT ts streaming

| <b>AK</b><br>HDR<br>IP Decoder / Transcoder                                      |                                                                                                    |
|----------------------------------------------------------------------------------|----------------------------------------------------------------------------------------------------|
| Status                                                                           | Input stream address                                                                                                    |
| Input stream address<br>Transcoding setting<br>Advance setting<br>System setting | Channel1 address: http://192.168.1.168/0.pte<br>audio: Enable V<br>cache(ms): 1000 [0-60000]<br>Audio track: track 1 V<br>Video track: track 1 V<br>Apply |
|                                                                                  | ONVIF divce ONVIF list: http://192.168.1.150/onvif/device_service  ONVIF URL: http://192.168.1.150/onvif/device_service username: password: Get RTSP URL  |

# 2.3 Transcoding setting

Encoding Type, you can select H265 or H264.

| Status               | Transcoding setting    |                             |               |
|----------------------|------------------------|-----------------------------|---------------|
| Input stream address |                        |                             |               |
| Transcoding setting  | Encoding Type:         | H.264 V                     | 2             |
| Advance setting      | FPS:                   | 25                          | ] [5-60]      |
| System setting       | GOP:                   | 25                          | ] [5-300]     |
|                      | Bitrate(KDIt):         | 3200                        | J [32-100000] |
|                      | Encoded Size:          |                             |               |
|                      | n.204 Level.           | DASELINE V                  |               |
|                      | TS URL:                | /0.ts                       | Enable 🗸      |
|                      | HLS URL:               | /0.m3u8                     | Disable 🗸     |
|                      | FLV URL:               | /0.flv                      | Enable 🗸      |
|                      | RTSP URL:              | /0                          | Enable 🗸      |
|                      | RTMP(S)/RTSP PUSH URL: | rtmp://192.168.1.169/live/0 | Disable 🗸     |
|                      | Multicast IP:          | 238.0.0.1                   | Disable 🗸     |
|                      | Multicast Port:        | 1234                        | ] [1-65535]   |
|                      | Multicast Type:        | UDP 🗸                       |               |
|                      | SRT URL Port:          | 9000                        | Disable 🗸     |
|                      | SRT PUSH URL:          | srt://192.168.1.169:9000    | Disable 🗸     |
|                      | SRT pwd:               | 0123456789                  | Disable 🗸     |
|                      |                        | Apply                       |               |

#### 2.4 System setting

#### 2.4.1 System output – HDMI CVBS Decode Resolution settings

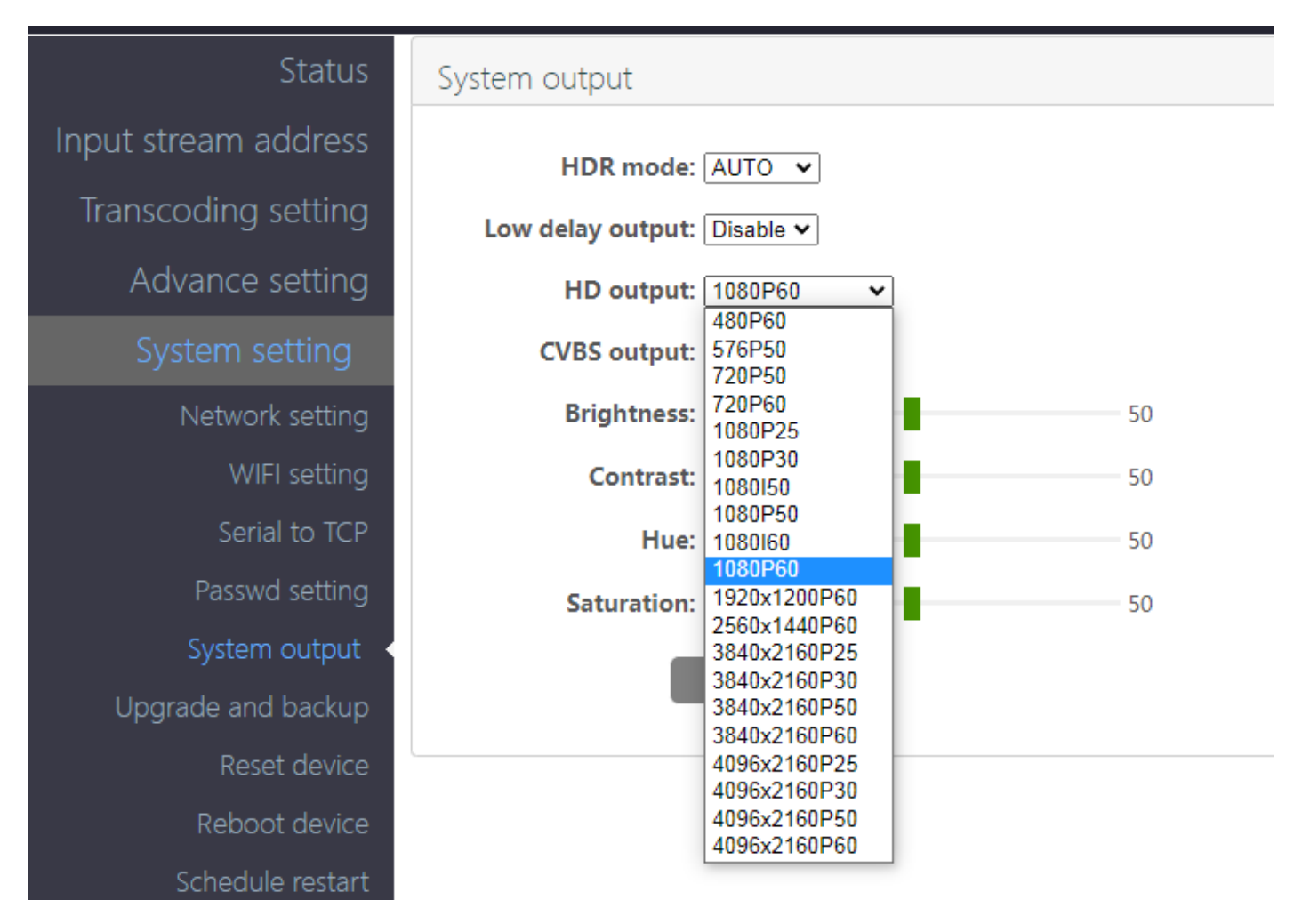

#### 2.4.2 Network Setting

Settle the device IP address according with your router; please reboot the device once settled.

| Status               | Network setting          |
|----------------------|--------------------------|
| Input stream address | Internet access          |
| Transcoding setting  | DHCP: Disable 🗸          |
| Advance setting      | <b>IP:</b> 192.168.1.169 |
| System setting       | Mask: 255.255.255.0      |
| Network setting      | Gateway: 192.168.1.1     |
| Serial to TCP        | Mac: 00:13:14:03:ED:05   |
| Passwd setting       |                          |
| System output        | DNS                      |
| Upgrade and backup   | Dns1: 192.168.1.1        |
| Reset device         | Dns2:                    |

#### 2.4.3 Password Setting

Change the password – default user name and password are admin.

| Status                                                         | Passwd setting |
|----------------------------------------------------------------|----------------|
| Input stream address<br>Transcoding setting<br>Advance setting | Old password:  |
| System setting                                                 | again.         |
| Network setting                                                | Арріу          |
| Serial to TCP                                                  |                |
| Passwd setting                                                 |                |
| System output                                                  |                |

# 2.4.4 System Upgrade and backup

Ensure the Upgrade file name is up.rar. Please don't upload by different people at the same time, don't power off or refresh the page during upgrade.

| Status               | Upload firmware and configuration        |
|----------------------|------------------------------------------|
| Input stream address | Current version: 1.4.2                   |
| Transcoding setting  | Choose file:                             |
| Advance setting      |                                          |
| System setting       | same time, dont power off during upload. |
| Network setting      | Backup firmware and configuration        |
| Serial to TCP        |                                          |
| Passwd setting       | Firmware Configuration                   |
| System output        |                                          |
| Upgrade and backup   |                                          |
| Reset device         |                                          |
| Reboot device        |                                          |
| Schedule restart     |                                          |

#### 2.4.5 Reset device

Reboot the device after reset the device, all settings will restore to factory settings.

| Status               | Reset device        |
|----------------------|---------------------|
| Input stream address |                     |
| Transcoding setting  | Reset system: Reset |
| Advance setting      |                     |
| System setting       |                     |
| Network setting      |                     |
| Serial to TCP        |                     |
| Passwd setting       |                     |
| System output        |                     |
| Upgrade and backup   |                     |
| Reset device         |                     |

2.4.6 Reboot Device

After your settings settled, reboot the device to apply the configuration.

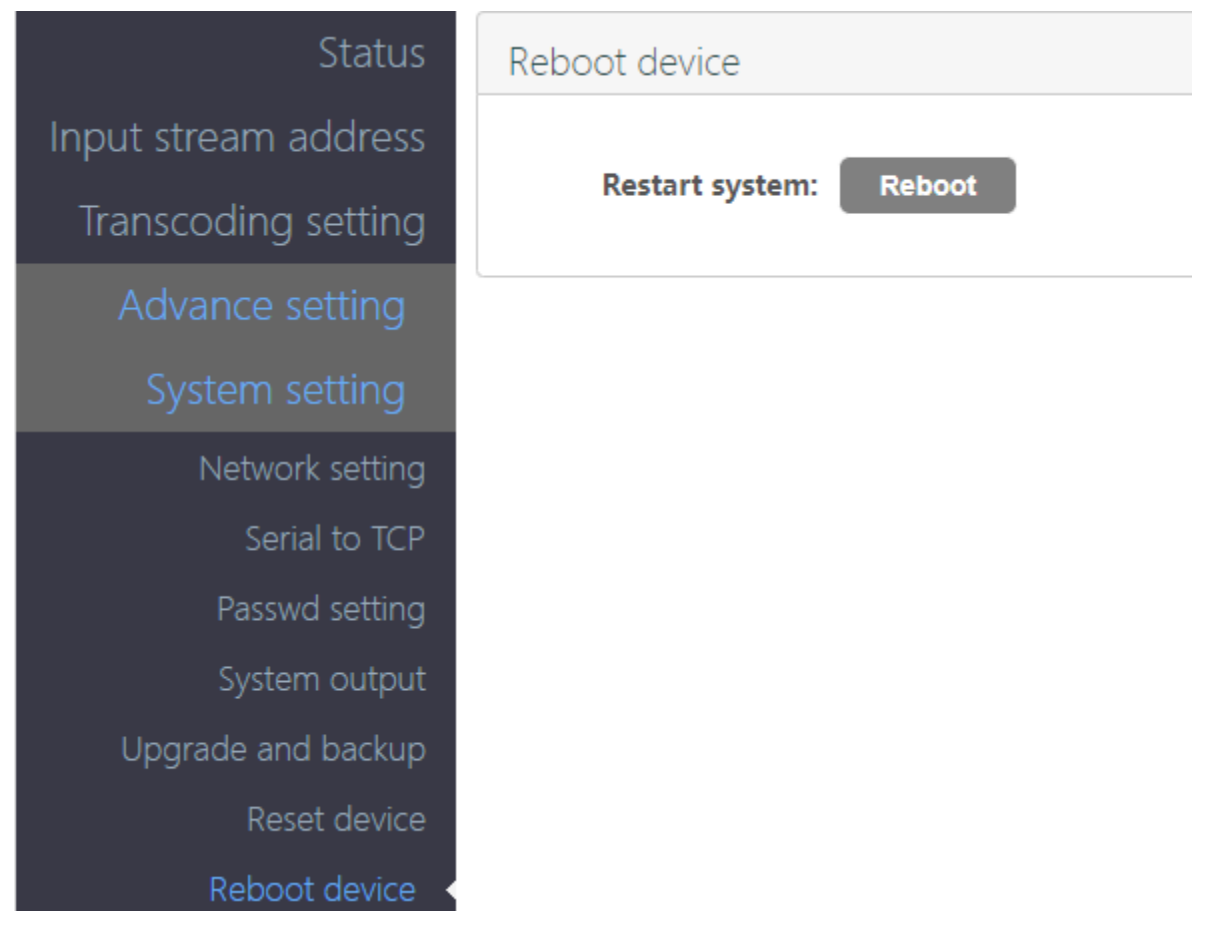

#### 2.5 Status

### 2.5.1 System Status

After all settings settled, from the status page, you can check the device running status, if any error, please ensure the streaming URL is correct.

| Status               | Status                                                                             |
|----------------------|------------------------------------------------------------------------------------|
| Input stream address | System status                                                                      |
| Transcoding setting  | Systeamtime: 1970-01-01 00:04:54 (Synchronize time to the device)                  |
| Advance setting      | Runtime: 0000-00-00 00:04:48<br>CPU usage: 36%                                     |
| System setting       | Memory usage: 206MB/975MB<br>net status: internet                                  |
|                      | Output format: 1080P60<br>Channel number: 1                                        |
|                      | Decode channel1                                                                    |
|                      | Decode address: http://39.134.115.163:8080/PLTV/88888910/224/3221225618/index.m3u8 |
|                      | Decode status: normal                                                              |
|                      | Frame rate(fps): 25                                                                |
|                      | Bitrate(kbit): 3836                                                                |
|                      | Transcode channel1                                                                 |
|                      | Encode type: H.264                                                                 |
|                      | Encode size: 1280x720                                                              |
|                      | Bitrate(kbit): 3200                                                                |
|                      | TS URL: http://192.168.1.169/0.ts                                                  |
|                      | FLV URL: http://192.168.1.169/0.flv                                                |
|                      | RTSP URL: rtsp://192.168.1.169/0                                                   |

## 3. FAQ

#### 3.1 How to reset this device?

When power on, hold the RST button around 10 seconds till the status led off, then release it, the decoder will be initialized.

#### 3.2 I can't enter into the decoder control panel or ping it?

- Ensure the decoder IP with your router in same gateway, such as Decoder IP is 192.168.1.169, but your router IP is 192.168.0.1 or else, in this situation, you need connect the decoder with your computer directly, and set the computer IP to 192.168.1.106, then enter the decoder control panel - Network, set the its IP to 192.168.0.169, click setup, and reboot the decoder.
- 2) Connect the decoder with your router or switch, change back your computer IP.
- 3) If still not works, pls contact us.

| General                        |                                            |
|--------------------------------|--------------------------------------------|
| You can get IP settings assig  | ned automatically if your network supports |
| this capability. Otherwise, yo | u need to ask your network administrator   |
| for the appropriate IP setting | s.                                         |
|                                |                                            |
| Obtain an IP address at        | tomatically                                |
| Obtain an IP address at        | tomatically                                |
| 0 Use the following IP address | ress:                                      |
| Obtain an IP address at        | tomatically                                |
| OUse the following IP add      | ress:                                      |
| IP address:                    | 192 . 168 . 1 . 106                        |
| Obtain an IP address at        | Itomatically                               |
| O Use the following IP add     | Iress:                                     |
| IP address:                    | 192 . 168 . 1 . 106                        |
| Subnet mask:                   | 255 . 255 . 255 . 0                        |

#### 3.3 I can't watch the video on TV/Display.

Please ensure the streaming url is correct, and network connection is good.